## ORIENTAÇÕES PARA REMATRÍCULA

- 1. Confira no site o horário de aulas do seu curso (o horário disponível está sujeito a alterações): <u>https://pep.ifsp.edu.br/index.php/horario-das-aulas</u>
- 2. Entre no site do Suap, faça seu login: https://suap.ifsp.edu.br/accounts/login/?next=/

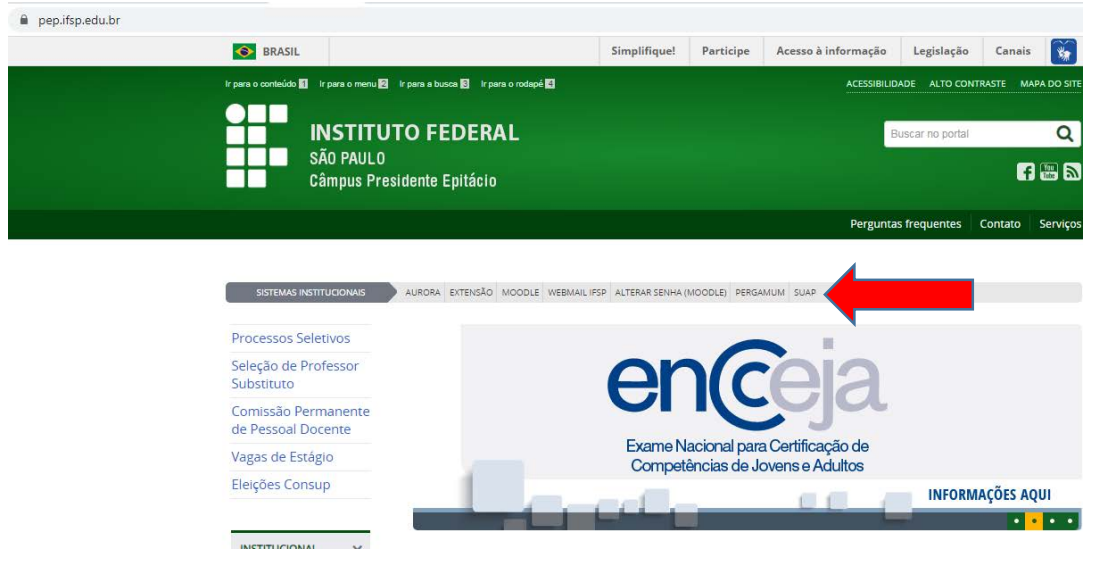

3. Clique na Opção: FAÇA SUA MATRÍCULA ONLINE

| suap ≡                 | Notificações                               | Atividades Estudantis                  |   | Acesso Rápido              |
|------------------------|--------------------------------------------|----------------------------------------|---|----------------------------|
| Abd Def                | Responda ao questionário de Caracterização |                                        |   | Telefones                  |
|                        |                                            | Ensino                                 |   | Novidades                  |
| L Buiscar Item de Menu | Faça sua matricula online                  | Meus Dados                             |   |                            |
|                        |                                            | Minhas avaliações                      |   | Links Relacionados         |
| ENSINO                 |                                            | Locais e Horánios de Aula              |   | Biblioteca Pergamum        |
| ATIVIDADES ESTUDANTIS  |                                            | Turmas Victuais                        |   | Biblioteca Virtual Pearson |
| ) SAIR                 |                                            | Agenda de Defesas de TCC               | ٥ |                            |
|                        |                                            | Serviço Social                         |   |                            |
|                        |                                            | Realizar Caracterização Socioeconômica |   |                            |
|                        |                                            | Inscrever-se em Programa Social        |   |                            |
|                        |                                            | Registro de Atividades                 |   |                            |

- 4. As rematrículas só serão processadas após o término do período de rematrícula. Dentro do período de rematrícula o estudante poderá alterar sua solicitação, repetindo o procedimento de clicando em "salvar". Será processada a última solicitação feita no caso de alteração das disciplinas escolhidas.
- Se atentar para o número de vagas em cada disciplina. Se houver mais interessados do que vagas, os estudantes do Ensino Superior serão selecionados de acordo com a Instrução Normativa de Rematrícula. IN 003 03/07/2017 Rematrícula Cursos Superiores. (link: https://pep.ifsp.edu.br/images/PDF/CRA/2017/IN 003 03 07 2017 Rematrcula Sup

https://pep.ifsp.edu.br/images/PDF/CRA/2017/IN\_003\_03\_07\_2017\_Rematrcula\_Sup erior.pdf)

 Os estudantes que acessarem o Suap e não aparecer a opção de rematrícula, devem procurar a Coordenadoria de Registros Acadêmicos presencialmente para regularização.